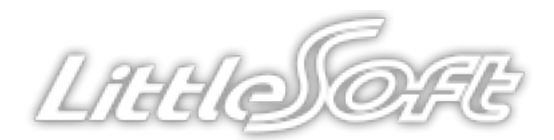

## LS クラウドウェア

# ワークフロー(新バージョン)インストールガイド

リトルソフト株式会社

2014/09/08

LAUSOFE

平素は弊社のサービスをご利用いただき、誠にありがとうございます。

この度は Google Apps Marketplace の仕様変更に伴い、ご利用いただいているワークフローを新バージョンへ切り替えていただく必要があります。

現在 Google Apps の「もっと見る」からアクセスしていただいているワーク フローのご利用は **9月 30日**までとなります。

同日までに新バージョンのインストールを行っていただき、10月1日以降も「もっと見る」 からアクセスしていただけるよう切り替えを行ってください。

切り替える際は Google Apps へ特権管理者権限を持つユーザーでログインし、 本書に記載されている操作を行ってください。

LittlSOFE

#### ① インストールを始める前に

想定とは異なる Google Apps に新バージョンのアプリをインストールしてし まう問題を防ぐため、ご利用いただくブラウザのキャッシュをクリアしてくだ さい。

(キャッシュをクリアする方法は下記のサイトを参照してください) https://support.google.com/mail/answer/32050?hl=ja

LittlSOFE

### ② Google Apps ヘログインする

Google Apps の管理コンソール(<u>https://admin.google.com</u>)を開き、特権 管理者権限を持つユーザーのアカウントへログインします。

| Google                                                   |  |  |  |
|----------------------------------------------------------|--|--|--|
| アカウント 1 つですべての Google サービスを。                             |  |  |  |
| Google アカウントでログイン                                        |  |  |  |
| メール<br>パスワード<br>アログイン状態を保持する お困りの場合                      |  |  |  |
| アカウントを作成                                                 |  |  |  |
| 1 つの Google アカウントですべての Google サービスにアクセス<br>🙁 M 👍 💶 🤮 🕨 🔯 |  |  |  |
| Google について プライバシー ポリシーと利用規約 ヘルプ 日本語 ・                   |  |  |  |

LILLISOFE

### ③ 新バージョンのアプリをインストールする

新バージョンのアプリのページ(下記の URL)を開きます。 https://chrome.google.com/webstore/detail/ワークフロー /obijbedcklalbojdndkgihmgbfhbgcil?hl=ja

「Integrate with Google」ボタンをクリックします。

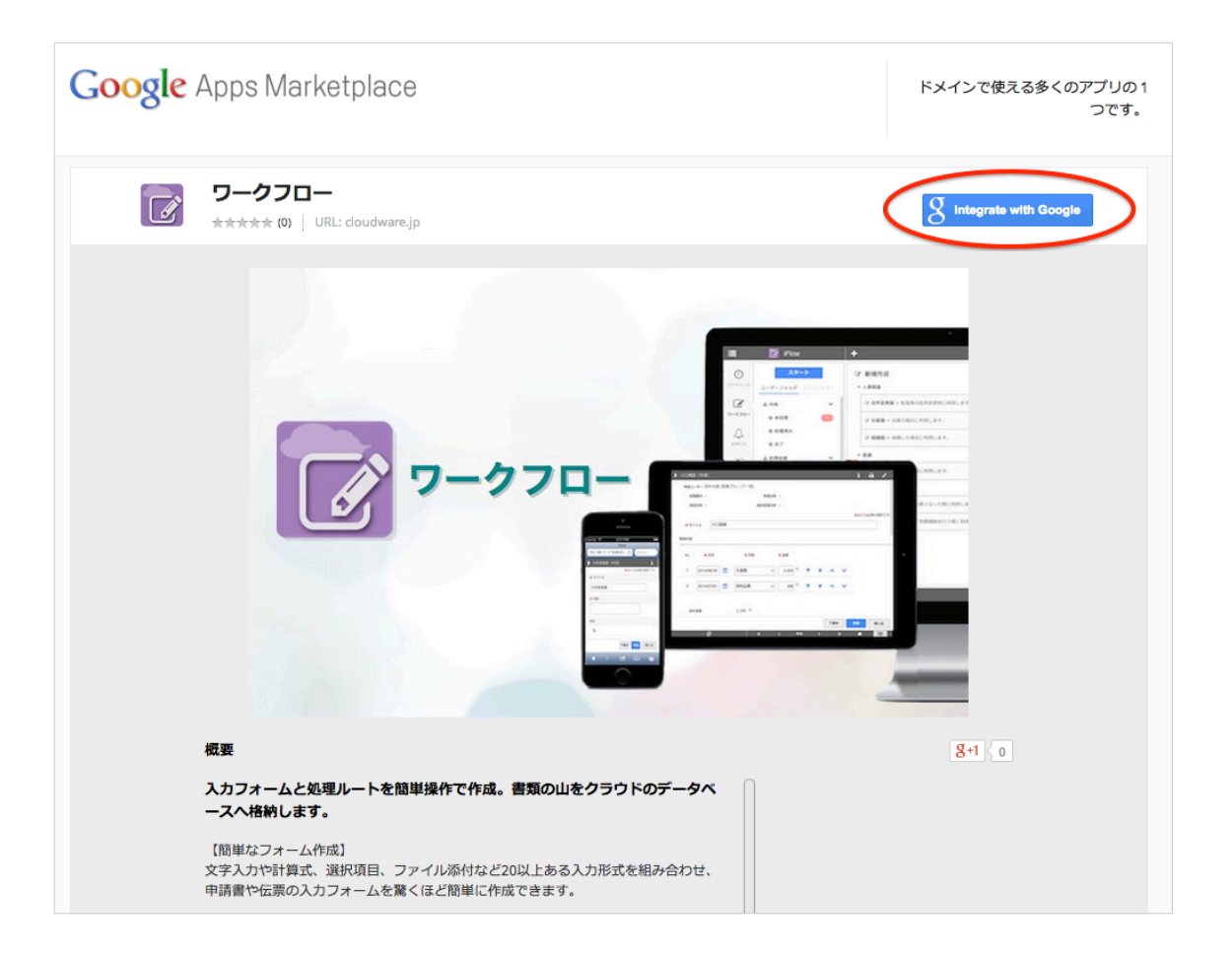

1414SOFE

有効にする対象を選択し、利用規約を確認後、チェックボックスにチェックを 入れ、「同意」ボタンをクリックします。

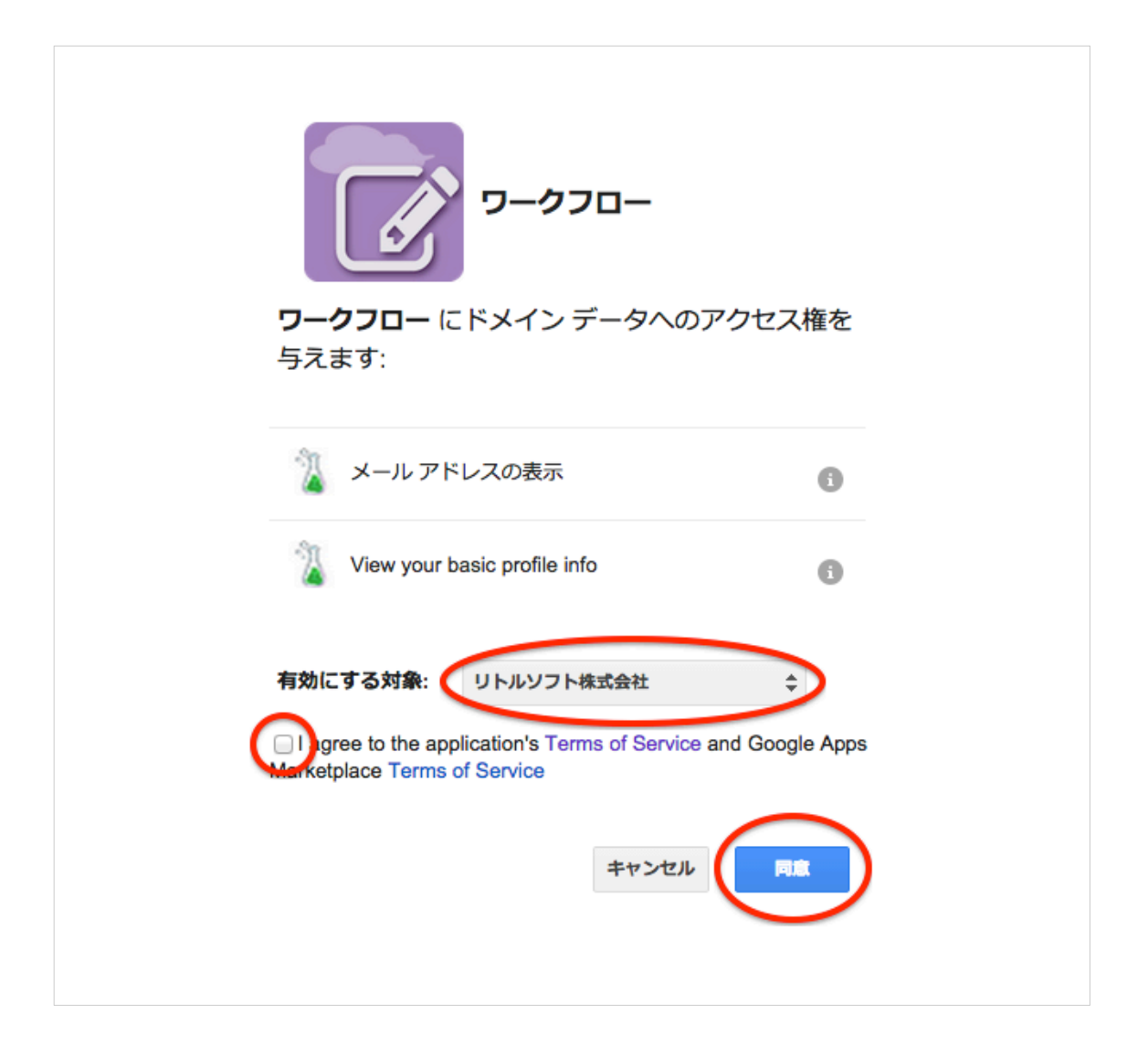

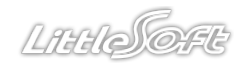

### 「Launch app」ボタンをクリックし、インストールを完了します。

| Google Apps Marketplace                                                                                                    | ドメインで使える多くのアプリの1<br>つです。 |
|----------------------------------------------------------------------------------------------------|--------------------------|
| <b>ワークフロー</b><br>****** (0)   URL: cloudware.jp                                                                                                    | g Integrate with Google  |
| ♥ ワークフロー has been added!<br>You may find this app by clicking the Apps grid icon in the top<br>right of the Google header.<br>↓JSmith ● Amage app ●<br>Lunch app Manage app ● |                          |
| 概要                                                                                                    |                          |
| <ul> <li>入力フォームと処理ルートを簡単操作で作成。書類の山をクラウドのデータベースへ格納します。</li> <li>【簡単なフォーム作成】</li> <li>文字入力や計算式、選択項目、ファイル添付など20以上ある入力形式を組み合わせ、</li> </ul>                                        |                          |
| 申請書や伝票の入力フォームを驚くほど簡単に作成できます。                                                                                                    |                          |

1LTH SOFE

#### ④ 旧バージョンをオフにする

新バージョンのアプリのインストールが完了すると、Google の「もっと見る」 に新旧 2つのアプリのアイコンが表示されます。

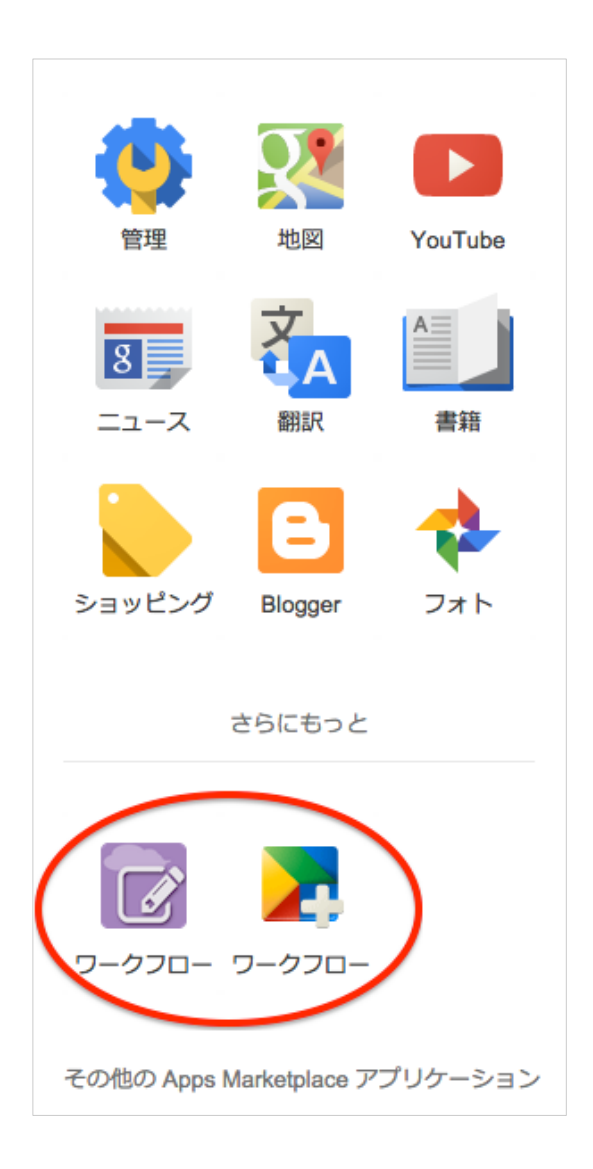

LittlSOFE

旧バージョンのアイコンを非表示にする場合は、Google Apps 管理コンソール (<u>https://admin.google.com</u>) にログインし、「Marketplace アプリケーショ ン」をクリックします。(ダッシュボード、あるいは「その他の設定」にありま す)

| 管理コンソール                                                                 |                                                             |                                |                                              |  |  |  |
|-------------------------------------------------------------------------|-------------------------------------------------------------|--------------------------------|----------------------------------------------|--|--|--|
| 2                                                                       | ¢                                                           | 5                              |                                              |  |  |  |
| <b>ユーザー</b><br><sup>ユーザー</sup> の追加、名前変<br>更、管理を行います                     | <b>会社プロフィール</b><br><sub>貴社に関する情報を更新<br/>します</sub>           | お支払い                           | <b>Google Apps</b><br>Gmail、カレンダー、ドラ<br>イブなど |  |  |  |
| <ul> <li>グループ</li> <li>グループ</li> <li>グループとメーリングリ<br/>ストを作成する</li> </ul> | レ<br>Marketplace アプ<br>リケーション<br>カスタム アブリケーショ<br>ンで作業を強化します | <b>セキュリティ</b><br>セキュリティ<br>します | <b>ドメイン</b><br>ドメインやドメイン エイ<br>リアスを追加します     |  |  |  |
| 上のダッシュボードにアイコンをドロップすると簡単にアクセスできます                                       |                                                             |                                |                                              |  |  |  |
| レポート <sup>NEW!</sup> その<br>プ                                            | 他の Google ア<br>リケーション<br>管理者の役割                             | App Engine アプリ<br>ケーション        | <b>移行</b>                                    |  |  |  |
| ▼その他の設定                                                                 |                                                             |                                |                                              |  |  |  |

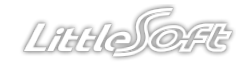

Marketplace アプリの一覧より、旧バージョンのアプリの行にチェックを入れ、 「サービス・オフ」ボタンをクリックします。

| ~ O (2)                                                            | □• ▼                      | ? 🌣 |  |
|--------------------------------------------------------------------|---------------------------|-----|--|
| - サ-ビス 🔺                                                           | ステータス                     |     |  |
| <ul> <li>ワークフロー</li> <li>入力フォームと処理ルートを簡単操作で作成。書類の山をクラウド</li> </ul> | のデータベースへ格納します。 オン(すべてのユーサ | ·—) |  |
| マークフロー<br>A simple application for testing the marketplace         | オン(すべてのユーサ                | -)  |  |
|                                                                    |                           |     |  |

「すべてのユーザーに対してオフにする」をクリックします。

| すべてのユーザーに対して ワークフロー をオフにする                                                          | × |
|-------------------------------------------------------------------------------------|---|
| <ul> <li>▶ ワークフロー が、ドメインのすべてのユーザーに対してオフになります。</li> <li>▶ 上書きされた設定は継承されます</li> </ul> |   |
| これらの変更がすべてのユーザーに反映されるまでに最大 24 時間程度かかることがあります。                                       |   |
| <b>すべてのユーザーに対してオフにする</b> キャンセル 選択した組織 > に対してのみオフにす                                  | 3 |

旧バージョンのアプリのステータスがオフになり、「もっと見る」に表示されな くなります。